## ANPIC アドレス指定受信方法

SoftBank 編

3

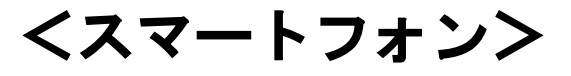

※本マニュアルに掲載している画面はイメージ図です。

実際の画面とは異なる場合がありますのであらかじめご了承ください。

「My SoftBank」 ヘアクセス

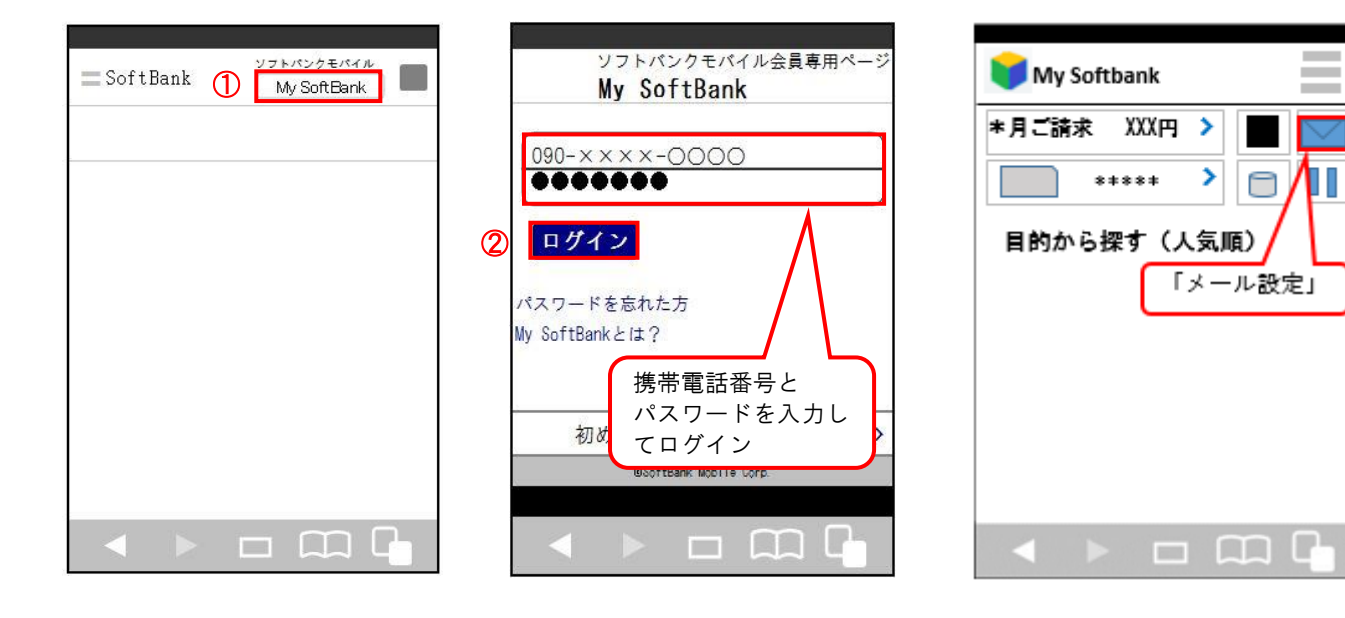

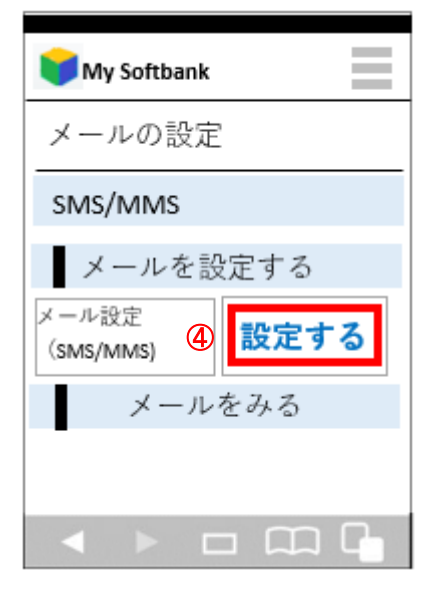

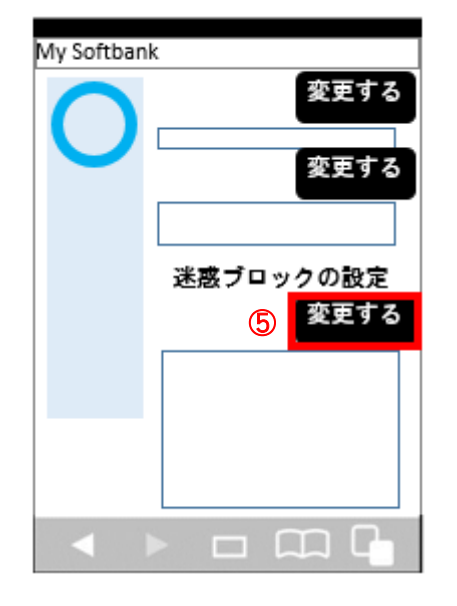

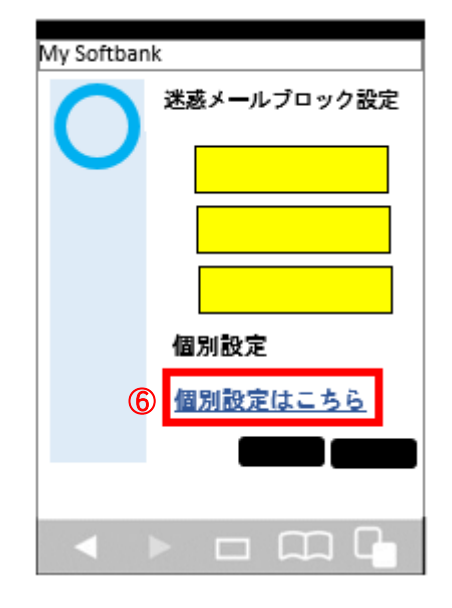

ANPIC アドレス指定受信方法~SoftBank 編~

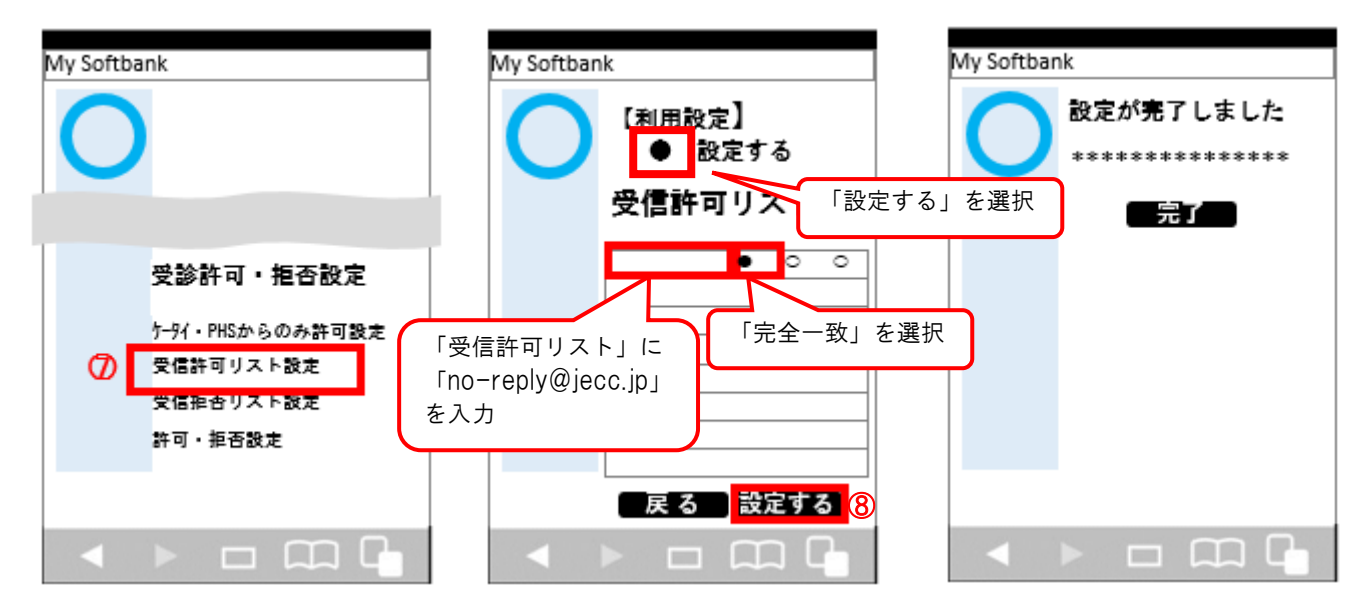

SoftBank スマートフォンでの指定受信方法は以上です。 あとは、ANPIC のアカウント設定からテストメールを送信して、 ANPIC からのメールが届いたら成功です。

2016年11月

## ANPIC アドレス指定受信方法

SoftBank 編

## くスマートフォン以外の携帯>

※本マニュアルに掲載している画面はイメージ図です。

実際の画面とは異なる場合がありますのであらかじめご了承ください。

Y!ボタンを押下して Yahoo にアクセス

![](_page_2_Figure_7.jpeg)

ANPIC アドレス指定受信方法~SoftBank 編~

![](_page_3_Figure_1.jpeg)

SoftBank スマートフォン以外の携帯での指定受信方法は以上です。 あとは、ANPIC のアカウント設定からテストメールを送信して、 ANPIC からのメールが届いたら成功です。

2016年11月